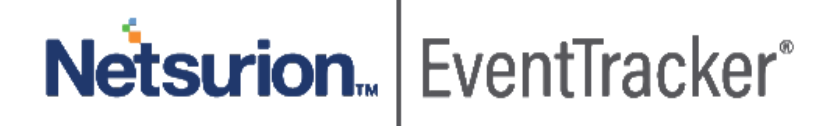

# Integration Guide for NetMotion Mobility EventTracker v9.x and later

Publication Date: April 16, 2020

### Abstract

This guide provides instructions to retrieve the **NetMotion Mobility** events by syslog configuration. Once **EventTracker** is configured to collect and parse these logs, dashboard and reports can be configured to monitor **NetMotion Mobility**.

### Scope

The configurations detailed in this guide are consistent with EventTracker version 9.x or above and **NetMotion Mobility.** 

### Audience

Administrators who are assigned the task to monitor **NetMotion Mobility** events using EventTracker.

The information contained in this document represents the current view of Netsurion on the issues discussed as of the date of publication. Because Netsurion must respond to changing market conditions, it should not be interpreted to be a commitment on the part of Netsurion, and Netsurion cannot guarantee the accuracy of any information presented after the date of publication.

This document is for informational purposes only. Netsurion MAKES NO WARRANTIES, EXPRESS OR IMPLIED, AS TO THE INFORMATION IN THIS DOCUMENT.

Complying with all applicable copyright Cisco Firepower threat defense (FTD) is the responsibility of the user. Without limiting the rights under copyright, this paper may be freely distributed without permission from Netsurion, if its content is unaltered, nothing is added to the content and credit to Netsurion is provided.

Netsurion may have patents, patent applications, trademarks, copyrights, or other intellectual property rights covering subject matter in this document. Except as expressly provided in any written license agreement from Netsurion, the furnishing of this document does not give you any license to these patents, trademarks, copyrights, or other intellectual property.

The example companies, organizations, products, people and events depicted herein are fictitious. No association with any real company, organization, product, person or event is intended or should be inferred.

© 2020 Netsurion. All rights reserved. The names of actual companies and products mentioned herein may be the trademarks of their respective owners.

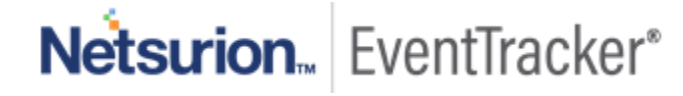

## Table of Contents

| 1. | Ove         | erview                                                                       | . 3        |
|----|-------------|------------------------------------------------------------------------------|------------|
| 2. | Pre         | requisites                                                                   | . 3        |
| 3. | Inte<br>3.1 | egrating NetMotion Mobility with EventTracker<br>Configuring a Syslog Server | . 3<br>. 3 |
| 4. | Eve<br>4.1  | ntTracker Knowledge Packs<br>Alerts                                          | . 4<br>. 4 |
|    | 4.2         | Saved Searches                                                               | . 4        |
|    | 4.3         | Reports                                                                      | . 5        |
|    | 4.4         | Dashboards                                                                   | . 6        |
| 5. | Imp<br>5.1  | orting knowledge pack into EventTracker<br>Saved Searches                    | . 9<br>10  |
|    | 5.2         | Alerts                                                                       | 11         |
|    | 5.3         | Parsing Rules1                                                               | 12         |
|    | 5.4         | Token Template                                                               | 13         |
|    | 5.5         | Reports1                                                                     | 15         |
|    | 5.6         | Knowledge Objects1                                                           | 16         |
|    | 5.7         | Dashboards                                                                   | 17         |
| 6. | Ver         | ifying knowledge pack in EventTracker1                                       | 19         |
|    | 6.1         | Saved Searches1                                                              | 19         |
|    | 6.2         | Alerts                                                                       | 20         |
|    | 6.3         | Token Template                                                               | 20         |
|    | 6.4         | Reports                                                                      | 21         |
|    | 6.5         | Knowledge Objects                                                            | 22         |
|    | 6.6         | Dashboards                                                                   | 23         |
|    |             |                                                                              |            |

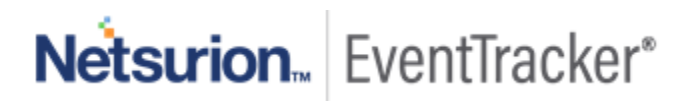

## 1. Overview

NetMotion Mobility is a mobile VPN software, designed specifically for wireless environments. NetMotion Mobility provides IT managers with the security and centralized control to effectively manage a mobile deployment.

EventTracker, when integrated with NetMotion Mobility, collects log from NetMotion Mobility and creates a detailed reports, alerts, dashboards and saved searches. This KP (knowledge Pack) provides detailed information about the User logon failure, in real time. It is helpful to investigate and take responsive actions against Brute-Force Attack.

EventTracker provides a thorough information about policies such as pending policies that must be applied and the policies that have been applied. It also provides information related to Proxy events which contain many important information such as source user, source IP address and session ID. Sessions can be monitored to identify details of user logon and logoff success required for Auditing.

Alerts are provided for critical events such as user logon failure to identify logon attempt. Using the EventTracker's Dashboards we can view and monitor events like user logon events (success, failed), user policy details, user/group management, etc.

## 2. Prerequisites

- EventTracker manager v9.x is required.
- Enable external logging on your NetMotion Mobility appliance.
- Allow Port 514 in the firewall.

## 3. Integrating NetMotion Mobility with EventTracker

NetMotion Mobility can be integrated with EventTracker using syslog forwarding.

### 3.1 Configuring a Syslog Server

The NetMotion Mobility server can send NetMotion Mobility events to EventTracker. NetMotion Mobility support for syslog is only implemented on the NetMotion Mobility server; the NetMotion Mobility client cannot log messages to a syslog server.

#### To log NetMotion Mobility events to EventTracker:

- 1. Go to **Mobility console > Configure > Server Settings**.
  - In the left-hand pane, select the level at which you want to configure logging:
  - To apply the setting to all Mobility servers in a server pool, select **Global Server Settings**.

• To apply the setting to a single server, select the name of the Mobility server you want to configure. Settings applied at the server level take precedence over global settings.

Configure the following settings:

- Select **Syslog On/Off**, and then select the Turn syslog event logging on check box. This enables a Mobility server to log Mobility events to a syslog server. Any information, warning, or error events that are recorded in the Mobility event log are also sent to syslog. However, the Mobility server does not log debug events to syslog. To record debug events, use the Mobility event log.
- Select Syslog Server Host. In the Host box, enter the host name or IP address of the EventTracker.
- 2. By default, the syslog protocol uses UDP **port 514**. To configure the Mobility server to use a different port, select Syslog Server Port in the list of settings. In the Port box, enter the syslog server port.
- 3. In a syslog message, the facility identifies the type of software component that generated the message. Some facilities are reserved for the operating system, or for types of applications (for example, email). Applications that are not assigned a facility can use a "local use" facility, which is not reserved.

## 4. EventTracker Knowledge Packs

### 4.1 Alerts

Alerts are triggered when an event received is identified as critical and requires immediate notification. Such as,

• **NetMotion – Login Failure –** This alert is triggered when the NetMotion Mobility detects a login failure event.

### 4.2 Saved Searches

- **NetMotion Login Failed:** This Saved Search provides information related to a login failure event. It includes information such username, hostname and the reason for login failure.
- **NetMotion Login Logout Events:** This Saved Search provides information related to login and logout events generated by NetMotion Mobility.
- NetMotion Policy Activities This Saved Search provides information related to Policy activities.
- NetMotion Proxy Event: This Saved Search provides information related to Proxy Activities.
- **NetMotion Directory Activity –** This Saved Search provides information related to directory activities such as user added or deleted from group etc.

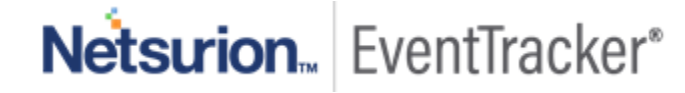

### 4.3 Reports

NetMotion – Login Failed: This report generates a summary of login failure event. It includes
information such username, hostname and the reason for login failure.

| LogTime                | Computer            | Username | Hostname       | Reason                                    |
|------------------------|---------------------|----------|----------------|-------------------------------------------|
| 04/09/2020 01:01:43 PM | 172.27.100.9-SYSLOG | AD\James | IFS-HP-REMOTE3 | The user name or password is<br>incorrect |
| 04/09/2020 01:01:43 PM | 172.27.100.9-SYSLOG | AD\Adam  | IFS-HP-REMOTE2 | The user name or password is<br>incorrect |
| 04/09/2020 01:01:43 PM | 172.27.100.9-SYSLOG | AD\Leo   | UTL18106L      | The user name or password is<br>incorrect |
| 04/09/2020 01:01:44 PM | 172.27.100.9-SYSLOG | AD\James | IFS-HP-REMOTE3 | The user name or password is<br>incorrect |

#### Figure 1

 NetMotion – Login Logout Events: This report generates a summary of login and logout events generated by NetMotion Mobility. It includes username, roles of the user group the user belongs to, and the action performed i.e. login or logout.

| LogTime                | Computer            | Username         | Role                  | Group    | Action     |
|------------------------|---------------------|------------------|-----------------------|----------|------------|
| 04/09/2020 01:01:43 PM | 172.27.100.9-SYSLOG | ad\administrator | Super User            |          | logon      |
| 04/09/2020 01:01:43 PM | 172.27.100.9-SYSLOG | ad\Adam          | Super User            |          | logon      |
| 04/09/2020 01:01:43 PM | 172.27.100.9-SYSLOG | ad\Joey          | Client Administration | is_admin | logged on  |
| 04/09/2020 01:01:43 PM | 172.27.100.9-SYSLOG | ad\administrator |                       |          | logged off |
| 04/09/2020 01:01:44 PM | 172.27.100.9-SYSLOG | ad\administrator | Super User            |          | logon      |
| 04/09/2020 01:01:44 PM | 172.27.100.9-SYSLOG | ad\Leo           | Client Administration | is_admin | logged on  |

#### Figure 2

• NetMotion – Policy Activities – This report contains a summary of Policy activities. It includes the username, device on which the policy was applied and the name of the policy along with the message regarding the status.

| LogTime                | Computer            | Username | Device                              | Policy        | Message                                                                                                    |
|------------------------|---------------------|----------|-------------------------------------|---------------|----------------------------------------------------------------------------------------------------|
| 04/12/2020 07:39:14 PM | 172.27.100.9-SYSLOG | AD\Joey  | 01D602C4C6BE193900505697E7B<br>2020 |               | Client not subscribed to a policy<br>and is already running without<br>policy, no policy download will be<br>attempted |
| 04/12/2020 07:39:14 PM | 172.27.100.9-SYSLOG | AD\Adam  | 01D5FC688808EEE000505697E7B<br>200B | Global_Policy | Policy (Global_Test_Policy), NAC<br>(None) on client is current, it will<br>not be downloaded                          |
| 04/12/2020 07:39:14 PM | 172.27.100.9-SYSLOG | AD\Mike  | 01D5FC688808EEE000505697E7B<br>200B | Admin_Policy  | Policy (Global_Test_Policy), NAC<br>(None) on client is current, it will<br>not be downloaded                          |

#### Figure 3

• NetMotion – Proxy Event: This report has a summary of Proxy activities. This includes hostname, session ID, Message, source IP address and the username.

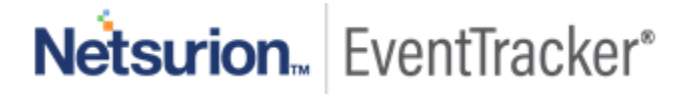

| LogTime                | Computer            | Hostname  | IMP Session ID    | Message                                                 | Reason                                                                                                    | Source IP Address | Username  |
|------------------------|---------------------|-----------|-------------------|---------------------------------------------------------|----------------------------------------------------------------------------------------------------|-------------------|-----------|
| 04/12/2020 07:39:14 PM | 172.27.100.9-SYSLOG | UTL18061L | 0xebeaf4a         | Client PID request                                      |                                                                                                    |                   |           |
| 04/12/2020 07:39:14 PM | 172.27.100.9-SYSLOG |           |                   | Client PIDGEN RPC session<br>indication                 |                                                                                                    |                   |           |
| 04/12/2020 07:39:14 PM | 172.27.100.9-SYSLOG |           | 0xebe9f4a         | [605] Client XG RPC session<br>indication               |                                                                                                    | 10.30.99.30       | AD\Martin |
| 04/12/2020 07:39:14 PM | 172.27.100.9-SYSLOG |           | 0xebe944a         | [601] Client XG RPC session<br>termination indication   | A server session was terminated<br>because the client has established<br>a new connection from the same<br>device | 10.30.99.30       |           |
| 04/12/2020 07:39:14 PM | 172.27.100.9-SYSLOG |           | 0xebeae4a         | [604] Client XG RPC session<br>indication               |                                                                                                    | 10.30.99.19       | AD\Adam   |
| 04/12/2020 07:39:14 PM | 172.27.100.9-SYSLOG |           | 0x00000000ebe9e4a | Client PID accept                                       |                                                                                                    |                   |           |
| 04/12/2020 07:39:14 PM | 172.27.100.9-SYSLOG |           | 0xebea34a         | \[597\] Client XG RPC session<br>indication             |                                                                                                    | 10.30.99.35       | AD\Joey   |
| 04/12/2020 07:39:14 PM | 172.27.100.9-SYSLOG |           | 0xebea14a         | \[596\] Client XG RPC session<br>termination indication | The Mobility Client is shutting down<br>or restarting                                                             | 10.30.99.35       |           |
| 04/12/2020 07:39:14 PM | 172.27.100.9-SYSLOG |           | 0xebebe4a         | \[617\] Client XG RPC session<br>indication             | User-initiated disconnect                                                                                         | 10.30.99.57       | AD\Ross   |

• **NetMotion** - **Directory Activity** – This report consists summary of Directory activities. It includes username, group on which the action was taken and the status.

| LogTime                | Computer            | Username | Group     | Action |
|------------------------|---------------------|----------|-----------|--------|
| 04/12/2020 07:39:14 PM | 172.27.100.9-SYSLOG | AD\John  | New Users | added  |
| 04/12/2020 07:39:15 PM | 172.27.100.9-SYSLOG | AD\Adam  | New Users | added  |

Figure 5

### 4.4 Dashboards

• NetMotion: Login Failure

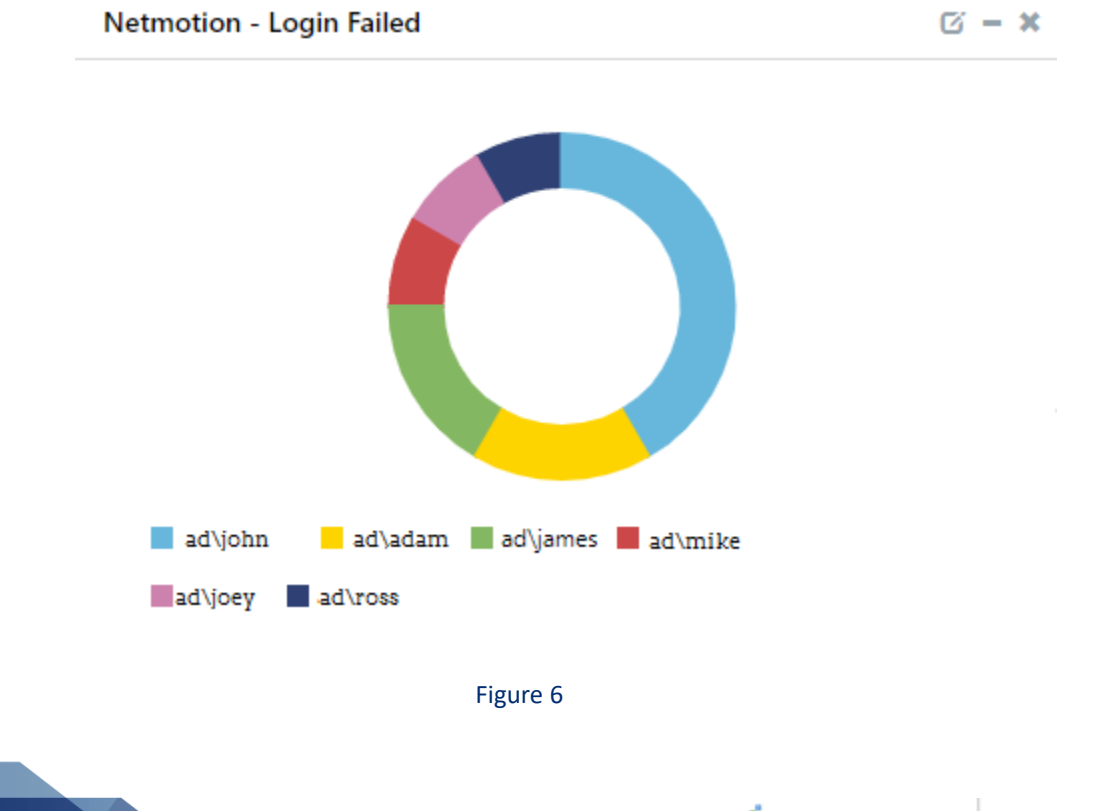

Netsurion. EventTracker\*

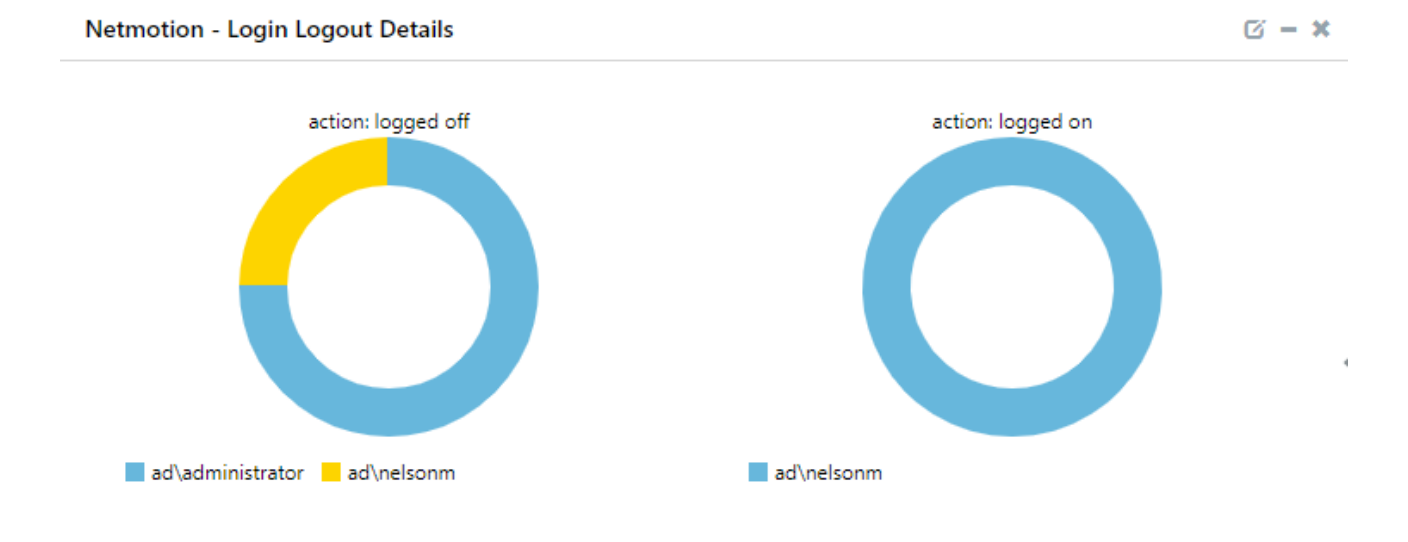

• NetMotion: Login Logout Activities

Figure 7

• NetMotion: Policy Details

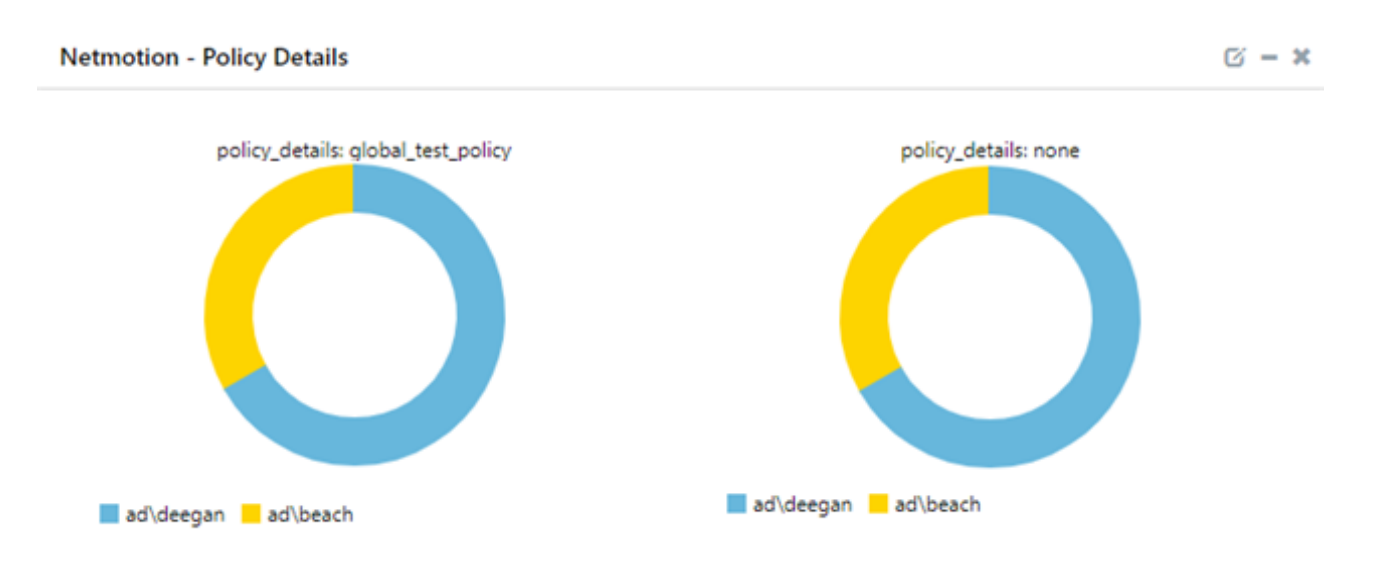

Figure 8

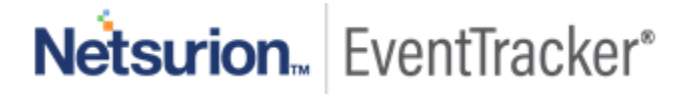

#### • NetMotion: IMP Authentication by Geo Location

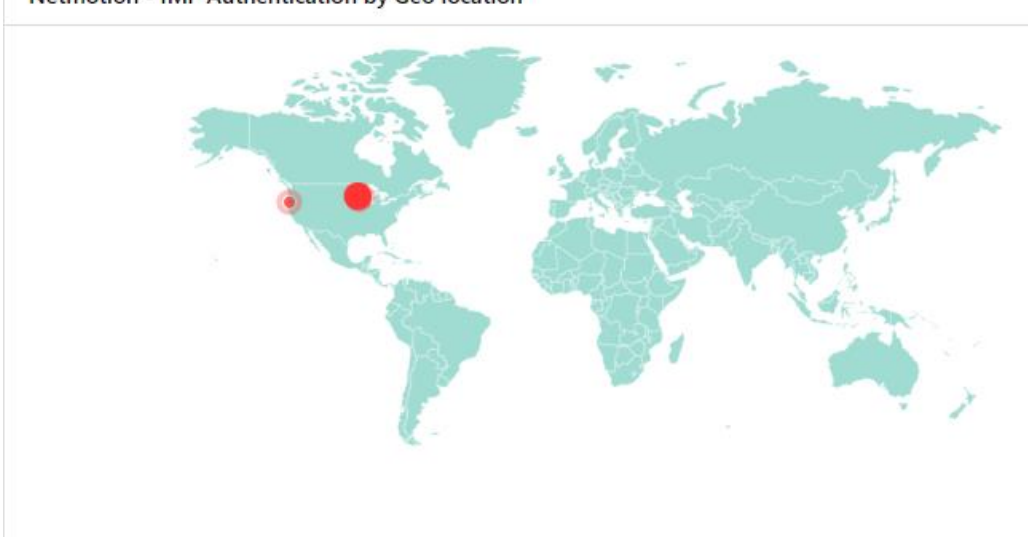

Netmotion - IMP Authentication by Geo location

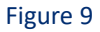

#### • NetMotion: User added to group

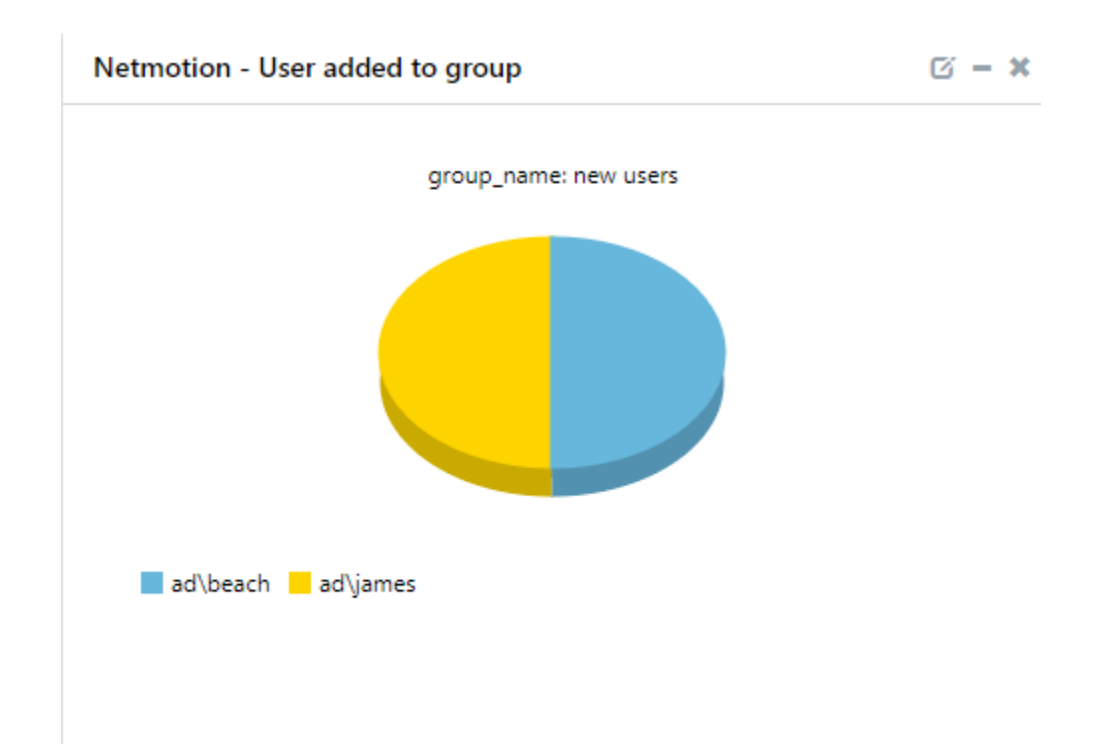

Figure 10

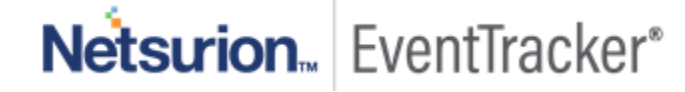

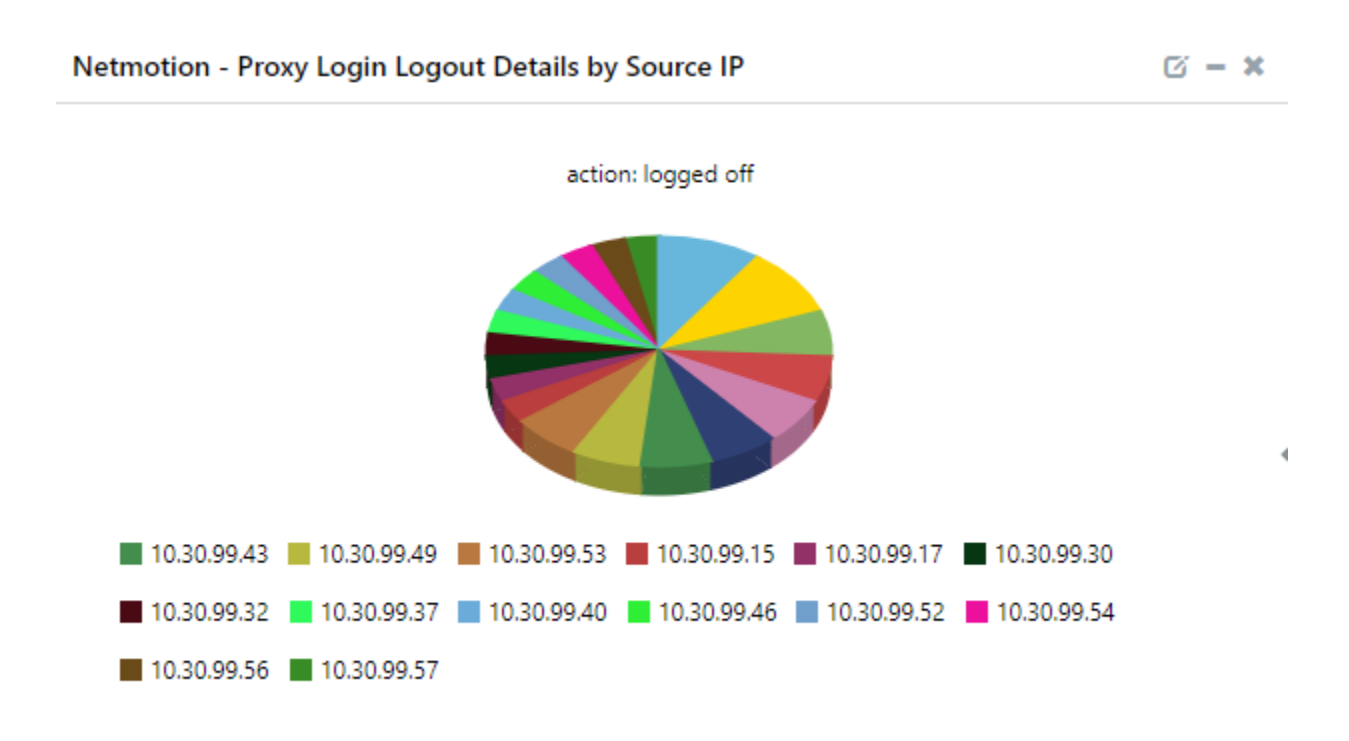

#### • NetMotion: Proxy Login Logout Details by Source IP

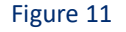

## 5. Importing knowledge pack into EventTracker

#### How to get Knowledge Packs

To get the knowledge packs, locate the knowledge pack folder. Follow the below steps:

- 1. Press "₩ + R".
- Now, type "%et\_install\_path%\Knowledge Packs" and press "Enter".

(**Note** – If, not able to locate the file path as mentioned above, please contact <u>EventTracker support</u> to get the assistance).

NOTE: Import knowledge pack items in the following sequence:

- Categories
- Alerts
- Token Template/ Parsing Rules
- Flex Reports
- Knowledge Objects

Netsurion... EventTracker\*

- Dashboards
- 1. Launch the EventTracker Control Panel.
- 2. Double click Export-Import Utility.

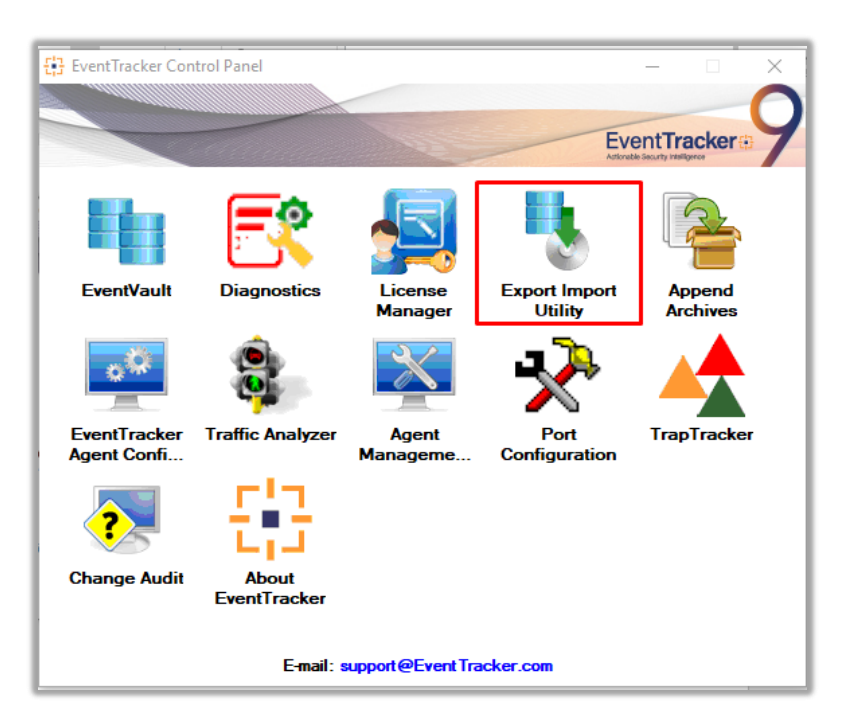

Figure 12

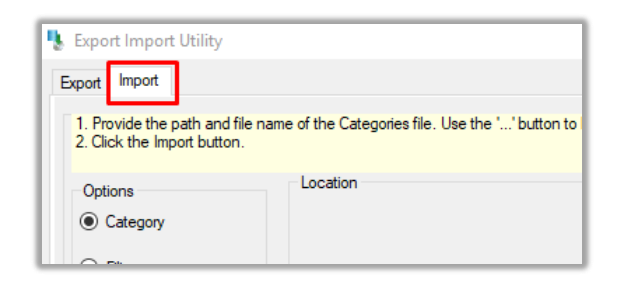

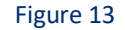

3. Click the Import tab.

#### 5.1 Saved Searches

- 1. Once you have opened "Export Import Utility" via "EventTracker Control Panel", click the Category option, and then click Browse
- Navigate to the knowledge pack folder and select the file with extension ".iscat", e.g. "Categories\_NetMotion.iscat" and then click "Import".

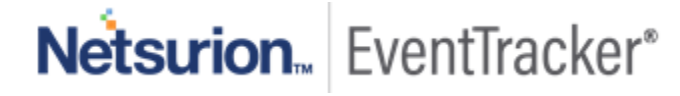

| 🐁 Export Import Utility                                                                                         |                  |                          |                    |                     | _      |      | $\times$ |
|----------------------------------------------------------------------------------------------------|------------------|--------------------------|--------------------|---------------------|--------|------|----------|
| Export Import                                                                                                   |                  |                          |                    |                     |        |      |          |
| 1. Provide the path and file nar<br>2. Click the Import button.                                                 | me of the Catego | ries file. Use the '' bu | tton to browse and | locate the import f | le.    |      |          |
| Options<br>Category<br>Fiters<br>Alerts<br>Systems and Groups<br>Token Value<br>Reports<br>Behavior Correlation | Location         | Source :<br>*iscat       |                    |                     |        |      |          |
|                                                                                                    |                  |                          |                    |                     | Import | Clos | ie       |

Figure 14

EventTracker displays a success message:

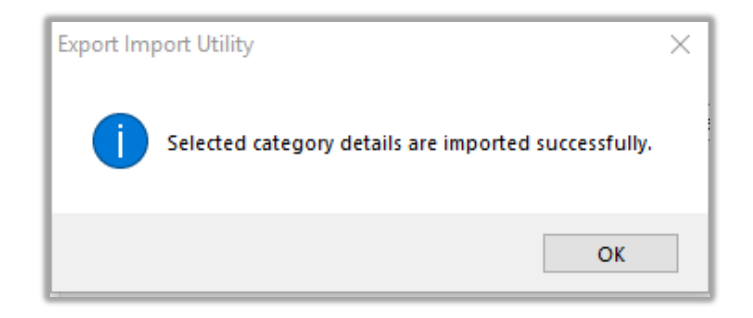

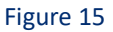

### 5.2 Alerts

- 1. Once you have opened "Export Import Utility" via "EventTracker Control Panel", click Alert option, and then click browse.
- 2. Navigate to the knowledge pack folder and select the file with extension ".isalt", e.g. "Alerts\_ NetMotion.isalt" and then click "Import":

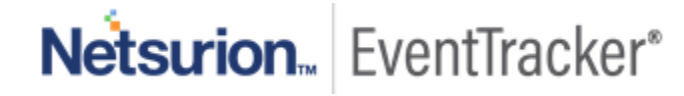

| Export Import Utility                                          |                                               | —                                                                                                    | ) |  |  |  |  |
|----------------------------------------------------------------|-----------------------------------------------|----------------------------------------------------------------------------------------------------|---|--|--|--|--|
| Export Import                                                  |                                               |                                                                                                    |   |  |  |  |  |
| 1. Provide the path and file na<br>2. Click the Import button. | me of the Alerts file. Use the '' but         | ton to browse and locate the import file.                                                                                   |   |  |  |  |  |
| Options                                                        | Location                                      |                                                                                                    |   |  |  |  |  |
| Category                                                       | Import E-mail settings                        |                                                                                                    |   |  |  |  |  |
|                                                                | Set Active                                    |                                                                                                    |   |  |  |  |  |
| ○ Filters                                                      | <ul> <li>Only if notifications set</li> </ul> | This setting is applicable only for imports from Legacy (v6x)<br>Alert files. For v7 the active status will be set based on |   |  |  |  |  |
| Alerts                                                         | O By default                                  | "Active" key available in the configuration section.                                                                        |   |  |  |  |  |
| O Systems and Groups                                           | Watchlist Configuration                       |                                                                                                    |   |  |  |  |  |
|                                                                | Import Watchlist configurat                   | ion                                                                                                    |   |  |  |  |  |
|                                                                | This setting is applicable only f             | for alerts which have Advanced watchlist configured.                                                                        |   |  |  |  |  |
| O Reports                                                      | on the console where the alerts are imported. |                                                                                                    |   |  |  |  |  |
| O Behavior Correlation                                         |                                               |                                                                                                    |   |  |  |  |  |
|                                                                | Source :                                      |                                                                                                    |   |  |  |  |  |
|                                                                | *.isalt                                       |                                                                                                    |   |  |  |  |  |
|                                                                |                                               |                                                                                                    |   |  |  |  |  |
|                                                                |                                               |                                                                                                    |   |  |  |  |  |
|                                                                |                                               |                                                                                                    |   |  |  |  |  |
|                                                                |                                               | Import                                                                                                    | e |  |  |  |  |
|                                                                |                                               |                                                                                                    | _ |  |  |  |  |

EventTracker displays a success message:

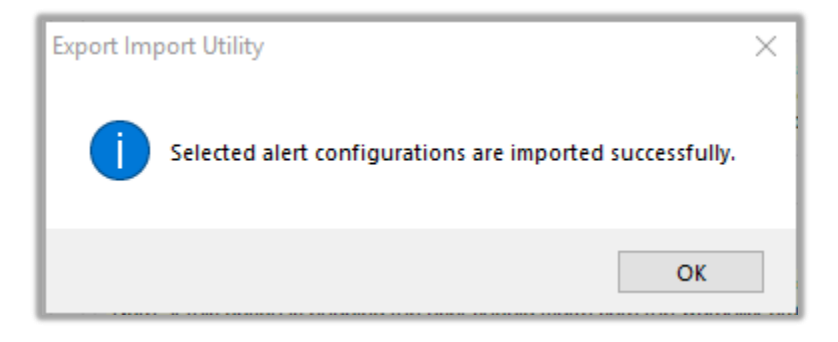

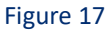

### 5.3 Parsing Rules

- 1. Once you have opened "Export Import Utility" via "EventTracker Control Panel", click the "Token Value" option, and then click browse
- 2. Navigate to the knowledge pack folder and select the file with extension ".istoken", e.g. "Parsing Rules\_ NetMotion.istoken" and then click "Import":

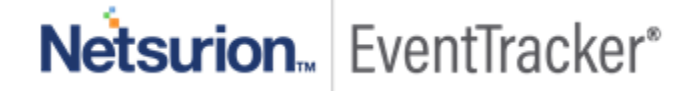

| Export Import Utility                                         |                                                                                 | _    |      | $\times$ |
|---------------------------------------------------------------|---------------------------------------------------------------------------------|------|------|----------|
| Export Import                                                 |                                                                                 |      |      |          |
| 1. Provide the path and file na<br>2. Click the Import button | me of token value file. Use the '' button to browse and locate the import file. |      |      |          |
| Options                                                       | Location                                                                        |      |      |          |
| ◯ Category                                                    |                                                                                 |      |      |          |
| ⊖ Filters                                                     |                                                                                 |      |      |          |
| ⊖ Alerts                                                      | Source -                                                                        |      |      |          |
| O Systems and Groups                                          | *jstoken                                                                        |      |      |          |
| Token Value                                                   | _                                                                               |      |      |          |
| Reports                                                       |                                                                                 |      |      |          |
| O Behavior Correlation                                        |                                                                                 |      |      |          |
|                                                               |                                                                                 |      |      |          |
|                                                               |                                                                                 |      |      |          |
|                                                               |                                                                                 |      |      |          |
|                                                               | Im                                                                              | port | Clos | е        |

Figure 18

### 5.4 Token Template

For importing "Token Template", please navigate to EventTracker manager web interface.

1. Click Parsing Rules under the Admin option in the EventTracker manager web interface.

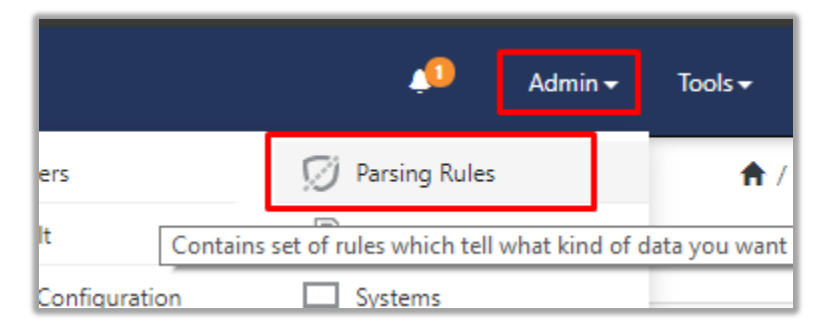

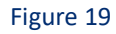

2. Next, click the "Template" tab and then click "Import Configuration".

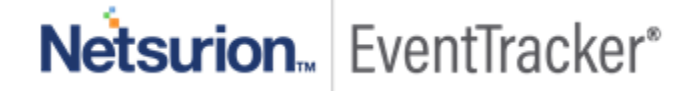

| Parsing Rule | s        |   |          |         |  |  |
|--------------|----------|---|----------|---------|--|--|
| Parsing Rule | Template |   |          |         |  |  |
| Groups       |          |   | <b>+</b> | Group : |  |  |
| Default      |          |   | -        |         |  |  |
| Azure Intune |          | Ŵ | 0        | Templa  |  |  |
| Figure 20    |          |   |          |         |  |  |

| <b>†</b> | / Admin / Parsing Rules |
|----------|-------------------------|
|          | C 1                     |
| Active   | Import configuration    |

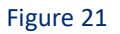

3. Now, click "Browse" and navigate to the knowledge packs folder (type "%et\_install\_path%\Knowledge Packs" in navigation bar) where ".ettd", e.g. "Templates\_NetMotion.ettd" file is located. Wait for few seconds, as templates will be loaded. Once you see the templates, click desired templates and click "Import":

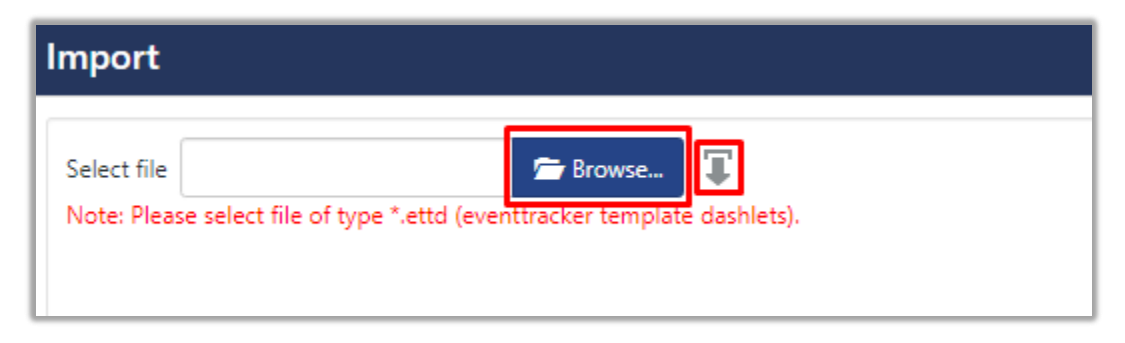

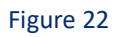

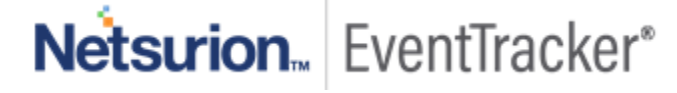

Netsurion... EventTracker\*

### 5.5 Reports

15

 In EventTracker control panel, select "Export/ Import utility" and select the "Import tab". Then, click Reports option, and choose "New (\*.etcrx)":

| Ъ.  | Export Import Utility                                                                             |                                                                                                    | _ |      | $\times$ |
|-----|---------------------------------------------------------------------------------------------------|----------------------------------------------------------------------------------------------------|---|------|----------|
| Exp | port Import                                                                                       |                                                                                                    |   |      |          |
|     | 1. Provide the path and file na<br>2. Click the Import button<br>Note : If report(s) contains tem | ne of Schedule Report file. Use the '' button to browse and locate the import file.<br>plate, first import template and proceed with exportimport utility. |   |      |          |
|     | Options                                                                                           | Location                                                                                                    |   |      |          |
|     | Category                                                                                          |                                                                                                    |   |      |          |
|     | ○ Filters                                                                                         |                                                                                                    |   |      |          |
|     | ◯ Alerts                                                                                          | ◯ Legacy (*.issch)                                                                                                    |   |      |          |
|     | Systems and Groups                                                                                | Source :<br>*issch                                                                                                    |   |      |          |
|     | O Token Value                                                                                     |                                                                                                    |   |      |          |
| [   | Reports                                                                                           |                                                                                                    |   |      |          |
|     | Behavior Correlation                                                                              |                                                                                                    |   |      |          |
|     |                                                                                                   |                                                                                                    |   |      |          |
|     |                                                                                                   |                                                                                                    |   |      |          |
|     |                                                                                                   |                                                                                                    |   |      |          |
| _   |                                                                                                   |                                                                                                    |   |      |          |
|     |                                                                                                   | Import                                                                                                    |   | Clos | e        |

#### Figure 23

 Once you have selected "New (\*.etcrx)", a new pop-up window will appear. Click "Select File" and navigate to knowledge pack folder and select file with extension ".etcrx", e.g. "Reports\_ NetMotion.etcrx".

| 🔁 Reports Im   | iport             |                          |                     |                                  |         |           |         |             |
|----------------|-------------------|--------------------------|---------------------|----------------------------------|---------|-----------|---------|-------------|
| Note : If repo | t(s) contains ter | nplate, first import tem | plate and proceed v | <i>i</i> ith report import proce | SS.     |           |         |             |
| Select file    | *.etcrx           |                          |                     |                                  |         |           |         | Select file |
| Available repo | orts              |                          |                     |                                  |         |           |         |             |
| Title          |                   |                          | F                   | requency Show a                  | •       | Q Q       |         |             |
|                |                   | Title                    | Sites               | Groups                           | Systems | Frequency | Runtime | Туре        |

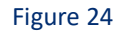

Wait while reports are being populated in below tables. Now, select all the relevant reports and then click Import .

| Note: Set run time option is not applicat | le for Defined Reports and Hourly Reports |                                                                            |
|-------------------------------------------|-------------------------------------------|----------------------------------------------------------------------------|
| Set run time for report(s) from           | AM • at interval of minutes               | Set 🕕                                                                      |
| Replace                                   | to Replac                                 | Assign systems                                                             |
|                                           |                                           | Note: Make sure that Site(s), Group(s) and System(s) selections are valid. |

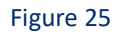

EventTracker displays a success message:

| Export Import Utility                                   | ×  |
|---------------------------------------------------------|----|
| Selected reports configurations are imported successful | ly |
| ОК                                                      |    |

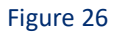

### 5.6 Knowledge Objects

1. Click **Knowledge objects** under the **Admin** option in the EventTracker manager web interface.

|                                 |                           | 🔎 🛛 Admin <del>-</del> | Tools 👻 🌔                         |
|---------------------------------|---------------------------|------------------------|-----------------------------------|
| Active Watch Lists              | Event Filters             | 🧭 Parsing Rules        | 🏫 / Da                            |
| Alerts                          | Eventvault                | Report Settings        |                                   |
| Behavior Correlation Rules      | FAQ Tile Configuration    | Systems                |                                   |
| 🗞 Behavior Correlation Settings | Group Management          | Q Users                |                                   |
| r sc Casebook Configuration     | 🔍 IP Lookup Configuration | T Weights              | Systems<br>since the last 24 hour |
| ● Category                      | ·☆ Knowledge Objects      | Windows Agent Config   |                                   |
| ▲ Diagnostics                   | Manager                   |                        |                                   |
|                                 |                           |                        |                                   |

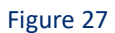

2. Next, click the "import object" icon:

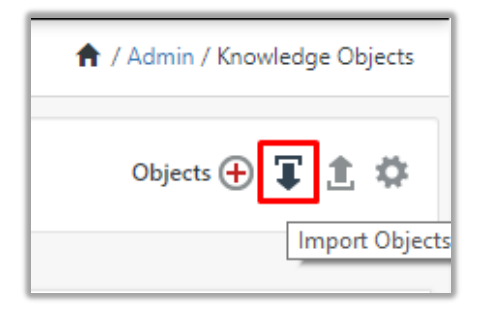

 A pop-up box will appear, click "Browse" in that and navigate to knowledge packs folder (type "%et\_install\_path%\Knowledge Packs" in navigation bar) with the extension ".etko", e.g. "KO\_ NetMotion.etko" and then click "Upload".

| Import                               |                 |
|--------------------------------------|-----------------|
| KO_ <product name="">.etko</product> | 🗁 Browse Upload |

#### Figure 29

4. Wait while EventTracker populates all the relevant knowledge objects. Once the objects are displayed, select the required ones and click on "**Import**":

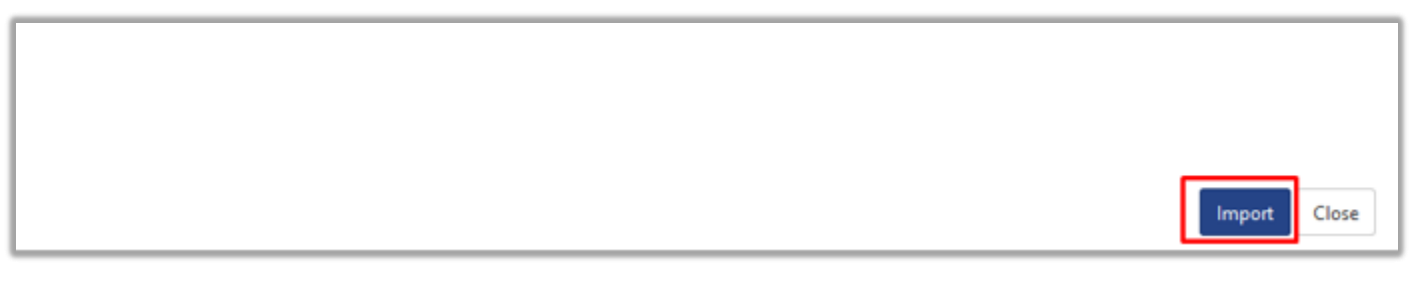

Figure 30

## 5.7 Dashboards

- 1. Login to EventTracker manager web interface.
- 2. Navigate to **Dashboard**  $\rightarrow$  **My Dashboard**.
- 3. In "My Dashboard", Click Import:

| ≡ | Event <b>Tracker</b> ⊕ |
|---|------------------------|
|   | Home                   |
| ٩ | My Dashboard           |
| R | Threats                |
|   | Incidents              |
|   | Behavior Correlation   |
|   | Change Audit           |
|   | Compliance             |

| ↑ / Dashboard / My Dashboard |
|------------------------------|
| + 🖉 @ 🌣 1 🏹 @ 🛈              |
|                              |

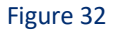

- 4. Select **browse** and navigate to knowledge pack folder (type **"%et\_install\_path%\Knowledge Packs**" in navigation bar) where **".etwd"**, **e.g. "Dashboards\_ NetMotion.etwd**" is saved and click **"Upload**".
- 5. Wait while EventTracker populates all the available dashboards. Now, choose "Select All" and click "Import".

| Import                                                                                                    |        |
|----------------------------------------------------------------------------------------------------|--------|
| Note: If dashlet configured using persisted report, first import the report and proceed with importing dashlet |        |
|                                                                                                    | Upload |
|                                                                                                    | opioud |
| Available widgets                                                                                              |        |
| ⊠ Select All                                                                                                   |        |

Figure 33

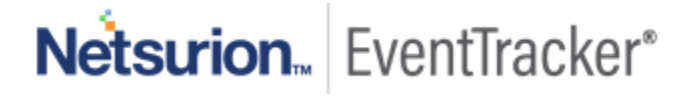

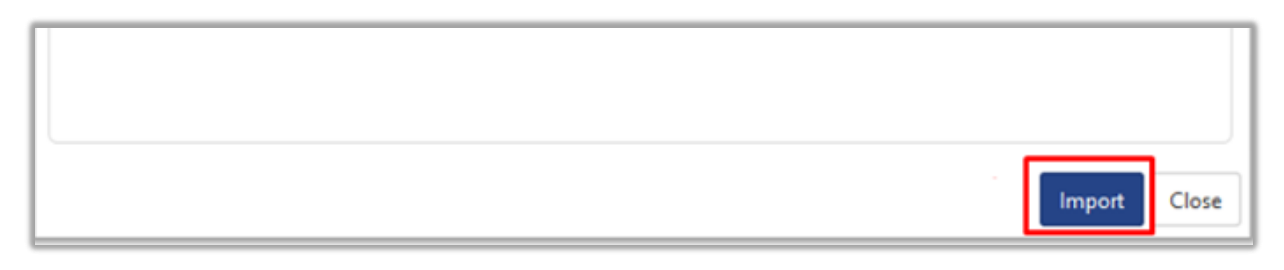

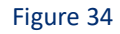

## 6. Verifying knowledge pack in EventTracker

### 6.1 Saved Searches

- 1. Login to EventTracker manager web interface.
- 2. Click Admin dropdown, and then click Categories.
- 3. In **Category Tree** to view imported categories, scroll down and expand "**NetMotion**" group folder to view the imported categories:

| Category                                |
|-----------------------------------------|
|                                         |
| Category Tree Search                    |
| - All Categories                        |
| 🗐 *All error events                     |
| 🗐 *All information events               |
| 🗐 *All warning events                   |
| ····· 🗐 *Security: All security events  |
| 🗉 🔁 Change Audit                        |
| 🛨 🔁 EventTracker                        |
| 🗉 🔁 Gsuite                              |
| Infoblox                                |
| Netmotion                               |
| ···· 🗐 Netmotion - Directory Activities |
| ····· 🗐 Netmotion - Login failed events |
| 🗐 Netmotion - Login Logout Activity     |
| ····· 🗐 Netmotion - Policy Activities   |
|                                         |
| 🗐 Netmotion - System Audit Activities   |

Figure 35

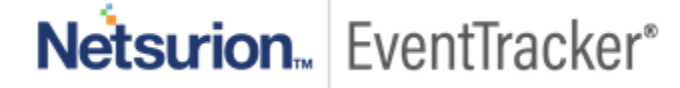

### 6.2 Alerts

- 1. In the EventTracker manager web interface, click the Admin dropdown, and then click Alerts.
- In search box enter "<search criteria> e.g. "NetMotion" and then click Search.
   EventTracker displays an alert related to "NetMotion":

| Alerts<br>Show All T                                 |                                                |          |       |
|------------------------------------------------------|------------------------------------------------|----------|-------|
| 123                                                  | 26                                             |          |       |
| Available Alerts<br>Total number of alerts available | Active Alerts<br>Total number of active alerts |          |       |
| Activate Now Click 'Activate Now' after              | r making all changes                           |          |       |
| Alert Name A                                         | Threat                                         | t Active | Email |
| 🔲 ይያ Netmotion - Login failure                       | ٠                                              |          |       |

#### Figure 36

### 6.3 Token Template

- 1. In the EventTracker web interface, click the Admin dropdown, and then click Parsing Rules.
- 2. In the **Template** tab, click on the **"NetMotion"** group folder to view the imported Templates.

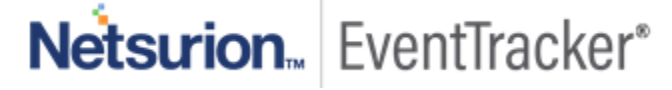

| Parsing Rules         |            |            |                                  |
|-----------------------|------------|------------|----------------------------------|
| Parsing Rule Template |            |            |                                  |
| Groups                |            | <b>(+)</b> | Group : Netmotion                |
| Default               |            |            |                                  |
| Cisco ESA             | Ī          | 0          | Template Name                    |
| EventTracker          |            | 0          | Netmotion - Directory Activities |
| Gsuite                |            | 0          | Netmotion - Login Failure        |
| Infoblox DDI          |            | 1          | Netmotion - Login Logout Details |
| Netmotion             |            | 1          | Netmotion - Policy Details       |
| Palo Alto Firewall    |            | 1          |                                  |
| Vectra                |            | 1          | Netmotion - Proxy details        |
|                       | <b>-</b> : | 27         |                                  |

### 6.4 Reports

1. In the **EventTracker** web interface, click the **Reports** menu, and then select the **Report Configuration**.

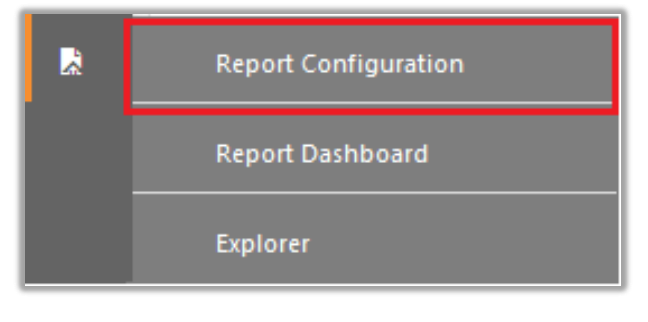

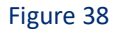

- 2. In Reports Configuration pane, select the Defined option.
- 3. Click on the "NetMotion" group folder to view the imported reports.

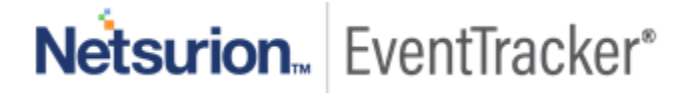

| epoi | rt Groups    |   | $\oplus$ | Repo | rts configu  | ration: Netmotion              |
|------|--------------|---|----------|------|--------------|--------------------------------|
| ٩.   | Security     |   |          | ÷    | Ü 0,         |                                |
| ٩.   | Compliance   |   |          |      |              | Title                          |
| ٩.   | Operations   |   |          |      | ₹ <b>€</b> 3 | Netmotion - Proxy Activity     |
| ٩.   | Flex         |   |          |      | 223          | Netmotion - Directory Activity |
| þ    | Cisco ESA    |   | 1        |      | £ <b>5</b> 3 | Netmotion - Policy Details     |
| þ    | EventTracker |   | 1        |      | 213          | Netmotion - Login Logout Detai |
| 2    | Gsuite       |   | 1        | _    | w<br>M       | Netmotion - Login failed       |
| 7    | Infoblox DDI | Ī | 1        |      | 4.5          | Netholion - Login failed       |
| 2    | Netmotion    | Ī | Ø        |      |              |                                |

#### **Report Configuration**

Figure 39

### 6.5 Knowledge Objects

- 1. In the EventTracker web interface, click the Admin dropdown, and then click Knowledge Objects.
- 2. In the **Knowledge Object** tree, expand the "**NetMotion**" group folder to view the imported Knowledge objects.

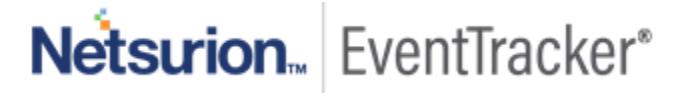

| Know    | led   | lae | Ob | iects |
|---------|-------|-----|----|-------|
| 1010101 | i u u | ge. | 00 | 10003 |

| Search objects        |     | 0 |
|-----------------------|-----|---|
| Search objects        |     | ~ |
| Groups                | + 🖉 | Ē |
| Barracuda NG Firewall |     |   |
| Checkpoint Firewall   |     |   |
| E Cisco ESA           |     |   |
| Cybereason            |     |   |
| ■ EventTracker        |     |   |
| ■ G suite             |     |   |
| Infoblox DDI          |     |   |
| Juniper JunOS         |     |   |
| Netmotion             |     |   |
| Netmotion All Events  | Ø   | Û |
| Palo Alto Firewall    |     |   |
| Sonicwall Firewall    |     |   |
| ■ Vectra              |     |   |
| Watchguard XTM Firewa | II  |   |

### 6.6 Dashboards

1. In the EventTracker web interface, Click Home and select "My Dashboard".

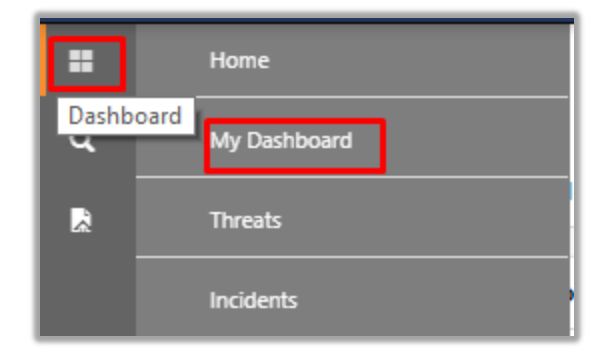

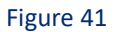

2. Select "Customize daslets".

and type "Cisco" in the search bar.

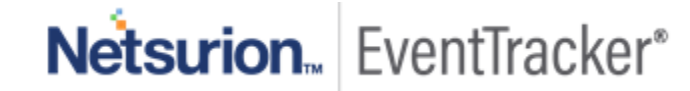

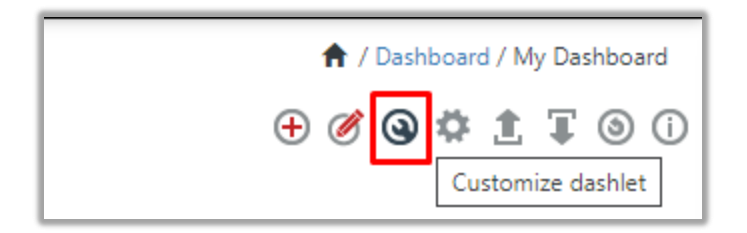

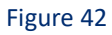

#### Customize dashlets

| Netmotion - IMP Authenticatio     Netmotion - IMP Authenticatio     Netmotion - Login Failed     Netmotion - Login Logout De | Netmotion                       |                                 |                                 |                            | Q    |
|----------------------------------------------------------------------------------------------------|---------------------------------|---------------------------------|---------------------------------|----------------------------|------|
|                                                                                                    | □ Netmotion - IMP Authenticatio | □ Netmotion - IMP Authenticatio | □ Netmotion - Login Failed      | Netmotion - Login Logout   | Deta |
| Netmotion - Policy Details                                                                                                   | Netmotion - Policy Details      | O Netmotion - Proxy Login Logou | □ Netmotion - User added to gro | Netmotion - User deleted f | from |

Add Delete Close

 $\times$ 

Figure 43

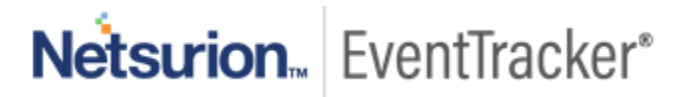